## How to Reprint a Registration

## **1.** Search for the vehicle.

**#1** Put in identifying number for vehicle i.e. ID/Coast Guard/ Bow Number or Hull Identification number (HIN) or Vehicle Identification Number (VIN)

## #2 Select Search

|    | /ehicles #1 –                                              |
|----|------------------------------------------------------------|
|    | DiCoast Guard/Bow Number                                   |
|    | Tull IJ/Serial # Vehicle Type Title #                      |
| #2 | Owner/Co-Owner Last Name First Name Business Name Owner    |
|    | SEARCH Advanced Search C Search vehicle by sticker number, |
|    | Actions: click here.                                       |
|    | New: Boat - Registration                                   |

<u>о</u>к Document Uploa

Filter

REGISTRATION <u>370810218</u>

| 2                                                                         | From the Makiela Drafile Dage                                                                                                    | Vehicles                       | Registrations                                                                                                    |
|---------------------------------------------------------------------------|----------------------------------------------------------------------------------------------------|--------------------------------|----------------------------------------------------------------------------------------------------|
| Ζ.                                                                        | From the vehicle Profile Page,                                                                                                    | Actions                        | REGISTRATION ITLE TRANSFER PRINT VEHICLE PROFILE QHANGE HISTORY                                                                                                    |
|                                                                           | select the <b>Registrations</b> tab.                                                                                                    | Boat Info                      | Coast Guard/Bow Number     Status     Vehicle Type     Registration Expiry     Creation Date     Creation User       ID291AL     Active     Boat     Thu Dec 31 2020     Wed Apr 22 2020     ao-legacy/load-vrs       HIN     Re-Enter HIN     Questionable     Assign Hull ID     Make     Year       ACBX7999F192     SUBMIT     No     IdLUMACRAFT BOAT Ct     1992     Allow Future Year Built                                                                                                    |
|                                                                           |                                                                                                    | Boat Info                      | Length 1<br>18 <b>î</b>                                                                                                    |
|                                                                           |                                                                                                    | Title Information              | Title:         Title State:           A063047985         Image: Image: Imag |
|                                                                           |                                                                                                    | Boat Information               | Hull Material Type of Boat Model Type of Use Engine Drive Propulsion Type<br>Aluminum V Open Boat Alumacraft Pleasure V Outboard Propeller V<br>Fuel Type Max Horsepower Color Primary Use Area Secondary Use Area Description<br>Gasoline V 75 Unknown V 14 Canyon V Statewide V ALUMCRF                                                                                                    |
| 2                                                                         | De cietactione to b                                                                                                    | Customer Info                  | Customer #     Status     Customer Class First Name     Middle Name     Last Name     Suffix: Date of Birth       002573477     Active     Individual     ROBERT     M     YOUNGBLOOD     Sun Jul 31 1955       Address     Supplemental Address City/Town     State     County     Zlafk-2091     United States     Value       324 Hickory Ct     Nampa     Idaho     Canyo     286-2991     United States     Valid                                                                                                    |
| <b>3. Registrations</b> tab-<br><b>#1</b> Select the <b>Print</b> button. |                                                                                                    | <u>о</u> к<br>Document Uploads | QANCEL         APPLY           Co-Owners         Previous Owners         Registrations (1)         Orders                                                                                                    |
| <u>о</u> к                                                                | <u>Q</u> ANCEL <u>A</u> PPLY                                                                                                    |                                |                                                                                                    |
| ocumen                                                                    | t Uploads Co-Owners Previous Owners Registrations (1) Orders                                                                                                    |                                |                                                                                                    |
| er                                                                        | Registration Status           Image: Constraint of the state of the state of the st |                                |                                                                                                    |
| GISTR                                                                     | ATION ID <u>s</u> tatus <u>c</u> ustomer <u>f</u>                                                                                                    | RODUCT                         | EROM DATE TO DATE # DUPLICATES # OF REPRINTS ACTION                                                                                                    |
| 810218                                                                    | Active YOUNGBLOOD, ROBERT V<br>002573477 V                                                                                                    | /01 - Boat Registration        | Jun 29 2020 Dec 31 2020 0 0 #1                                                                                                    |
|                                                                           |                                                                                                    |                                | Production                                                                                                    |
|                                                                           |                                                                                                    |                                |                                                                                                    |

## Print Dialogue Box

| 4. | <b>#1</b> Choose printer |                                                                                                    |
|----|--------------------------|----------------------------------------------------------------------------------------------------|
|    | #2 Select Print          | Print Vehicle Document(s)                                                                                                    |
|    |                          | Please verify the correct printer has been selected for the following document format(s) #1 Print to Print to Print to Send To OneNote 2016 CANCEL |
|    |                          |                                                                                                    |

5. **#1** Select **Success** if the print job printed successfully. Select Failure if the job did not print.

| Print Vehicle Document(s)                                                                             |  |  |  |  |  |  |
|----------------------------------------------------------------------------------------------------|--|--|--|--|--|--|
| If you need to retry printing of the document(s), click the "Retry" link for the corresponding order. |  |  |  |  |  |  |
| 9-55777 <u>Retry</u>                                                                                  |  |  |  |  |  |  |
| Press the "Success" button if ALL the document(s) were printed successfully.                          |  |  |  |  |  |  |
| ress the "Failure" button if not all the document(s) were printed successfully.                       |  |  |  |  |  |  |
| <u>s</u> uccess <u>F</u> ailure                                                                       |  |  |  |  |  |  |